# rockend

# How to Reverse Invoice Receipts from a Previous Period

## Overview

Reversing invoice receipts from a Previous Period must be done manually in Rest Professional. **NOTE:** When reversing invoices from a Previous Period, the reversal will not display on the tenant ledger, unless a manual receipt comment is added at the time of the next receipt.

To reverse a Rent Receipt from a Previous Period that includes invoices, please visit: How to Reverse Rent and Invoice Receipts from a Previous Period

### How to Reverse an Invoice Receipt from a Previous Period

Your owner must have funds available in order to reverse the receipt in Rest. You must also locate the receipt number first for the receipt you wish to reverse. The receipt must be reversed manually by doing a disbursement and refunding fees as necessary.

1. To reverse the Invoice:

- Go to Transactions > Quick Disbursement
  - 1. **Property** Enter the property the funds are to be reversed from and press **Enter**
  - 2. **NOTE:** You must check if the invoice was paid to the actual owner or the agent, if the invoice was paid to the agent, you must enter the property as **AATENINV**)
  - 3. Amount Enter the invoice portion of the receipt
  - 4. Cheque Number Cheque Number 999999 (Self-presenting cheque number)
  - 5. Payee Enter the tenant's name

  - Account Code You must use the same account code it was receipted against initially

| 🖗 Disbursements                                                                                                    | - • ×        |
|----------------------------------------------------------------------------------------------------|--------------|
| Property    HOSK14/28    Property details (OWNER: AFFLECK)      Exp. limit    28/14 Hosking Street      0.00    BalMAIN EAST NSW 2041      Ben Affleck & Jennifer Gamer      Mr Affleck      (02) 9375 3186 |              |
| Balance Outstand, due Bal, after out, Disbs paid Prop. disbs<br>2618.97 700.00 1918.97 0.00 0.00                                                                                                    | Cancel - ESC |
| Incl GST \$233.90 GST \$0.00 Excl GST \$233.90                                                                                                    | Action - F1  |
| Cheque number 999999                                                                                                    |              |
| Pay to Orlando Bloom                                                                                                    | Clear - F2   |
| Description Reverse Water Usagr Receipt #15154                                                                                                    |              |
| Account code 163 Outgoings - Water Usage                                                                                                    | OK - F12     |

#### 2. Click OK-F12

**NOTE:** You will need to repeat the process for each tenant invoice component on the receipt if more than one

3. If you charge management fees on invoices, you must manually reverse the fee. To reverse the management fees on the receipt you must first find the exact amount of management fees amount that was charged on the receipt.

- Go to Cashbook > Audit Report select the month to print to be the accounting month in which the receipt was processed, enter a date range for the receipt, tick the box to Include Fees and click on Preview-F12
- Locate the receipt number you require and the management fee total, in this example
  Total \$25.73

| REST Professional Software System (17.5.03)<br>© Copyright 2019 - Rockend Technology Pty Ltd<br>Rockend Training Centres<br>ROCKEND REAL ESTATE TRUST ACCT |          | TRUST AUDIT REPORT                            |           |           | Date: 04/10/19 |    | Page: 001               |      |        |                |
|----------------------------------------------------------------------------------------------------|----------|-----------------------------------------------|-----------|-----------|----------------|----|-------------------------|------|--------|----------------|
| Date                                                                                                    | Ref      | Type Details                                  | Paid Date | Property  | Tent/<br>Cred  | Ор | Taxes/<br>M.Fee Bnk Chg | GST  |        | Amount<br>Incl |
| 04/10/19                                                                                                    | 00015154 | RentRec 10001001 Orlando Bloom<br>Water Usace |           | HOSK14/28 | BLOOMO         | СК | 23.39                   | 2.34 | 233.90 |                |

#### 4. To refund the fees go to Transactions > Journals

#### <u>Debit</u>

- Property Enter in AAMANAG and press Enter (Management Fees Internal Account)
- Description Reverse Management Fees on Receipt ########
- Account code Enter account code 481 (Management Fees)

#### <u>Credit</u>

- **Property** Enter the property you are refunding the management fees to
- Description and Account Code This will auto-fill with the above description and account code.
- Amount Enter the amount of management fees you require refunding Incl
  GST (In this example above \$25.73) Rest will automatically calculate the GST

| 🧭 Journal Entries                                                                                                    | - • 💌        |
|----------------------------------------------------------------------------------------------------|--------------|
| Type Property V Select Journal Type                                                                                                    |              |
| DEBIT                                                                                                    |              |
| Property AAMANAG Management Fees,                                                                                                    |              |
| Balance Management Fees<br>3151.36                                                                                                    |              |
| Description Reverse Management Fees on Receipt 15154                                                                                                    |              |
| Account code 481 Management Fees                                                                                                    |              |
|                                                                                                    |              |
| Property HOSK14/28<br>Balance 2593.24<br>Property HOSK14/28<br>28/14 Hosking Street,<br>BALMAIN EAST NSW 2041<br>Ben Affleck & Jennifer Gamer<br>158 Brighton Blvd BEN BUCKLER POINT NSW 2026 | Cancel - ESC |
|                                                                                                    | Details - F6 |
| Description Reverse Management Fees on Receipt 15154                                                                                                    |              |
| Account code 481 Management Fees                                                                                                    | Clear - F2   |
| Amount \$25.73 GST 2.34 Excl GST \$23.39                                                                                                    | OK - F12     |

#### 5. Click **OK-F12**

6. For any tenant invoices reversed that are still required to be paid, re-enter the invoice in **Files > Tenant > Invoices** Tab, click on **Add new invoice**, fill in the required information and click **OK-F12** 

| 🖹 Tenant Invoices                                                                                           |                                                                                                    | - • ×                                                                                       |
|----------------------------------------------------------------------------------------------------|----------------------------------------------------------------------------------------------------|---------------------------------------------------------------------------------------------|
| GST exempt<br>Tenant BLOOMO                                                                                 | Tenant details<br>Orlando Bloom<br>Mr Bloom<br>02 9555 6874<br>Original lease 19/1<br>Lease start 19/1<br>Lease end 18/1<br>Tenant Invoice Credit \$ | Print invoice<br>Email invoice<br>Print global<br>comment<br>2/16<br>2/17<br>2/18<br>\$0.00 |
|                                                                                                    | Property details Water Efficient<br>Last Inspection Date<br>28/14 Hosking Street<br>BALMAIN EAST NSW 2041                                            | N/A                                                                                         |
| Invoices Outstanding<br>Future Total due nov<br>0.00 252.50                                                 | w Current 30 days 60 days 90+ days<br>) -233.90 0.00 252.50 233                                                                                      | 3.90 Clear - E2                                                                             |
| Search Inv No<br>Incl GST \$233.90<br>Description Water Usage<br>Account code 163 Outg<br>Date due 25/10/19 | GST \$21.26 Excl GST \$212.64<br>oings - Water Usage<br>Manage fee % 10.00 Disable debit Credits                                                     | Delete - F3                                                                                 |
| Pay to Owner 🗸                                                                                              | Disburse To Creditor                                                                                                    | OK - F12                                                                                    |

14/10/2019 3:59 pm AEDT